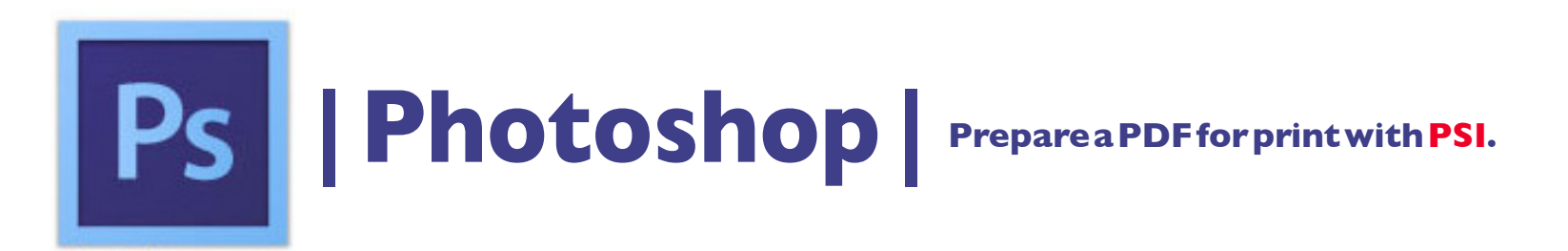

I. With the image open, click the Image menu > in the upper left of the screen and then, Mode and choose to make the image CMYK\*.

2. Click the File menu > Save As... to open a new dialog box. See below: a. Save As: Text box and enter a descriptive name here. b. Format: Select : Photoshop PDF\* from the drop down menu. c. check - save As a Copy\* d. check - Layers\* e. check - Use Proof Setup: Working CMYK f. check - Embed Color Profile: U.S. Web Coated (SWOP)...\* g. click - the Save button.

- 4. To save, see dialog box Save Adobe PDF > [High Quality Print] click Save PDF.
- 5. Email the file to nmiddleton@psi2go.net or upload to our ShareFile\* account.

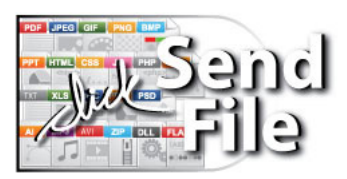